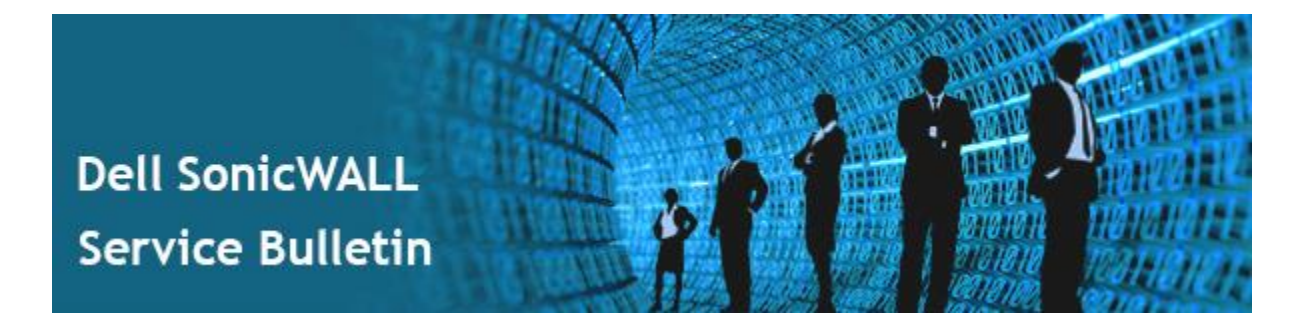

### Dell SonicWALL Notice Concerning Multiple LDAP Vulnerabilities

Dell SonicWALL has identified multiple LDAP authentication protocol vulnerabilities exposed when SonicOS is configured to use Microsoft Active Directory / LDAP for authentication of AD/LDAP usernames who are members of SonicWALL Administrator groups.

Note: SonicOS configurations utilizing User > Settings authentication methods Local Users, RADIUS, RADIUS + Local Users, are NOT exposed to LDAP protocol vulnerabilities.

The exposure is limited to SonicOS configurations utilizing Active Directory / LDAP for authentication of SonicWALL Administrator usernames, specifically:

- IF SonicOS User > Settings is configured to use LDAP authentication
- AND any LDAP usernames in Microsoft Active Directory /LDAP directories are members of SonicWALL Administrator groups (locally or in LDAP directories),
- **THEN** it is critical to immediately upgrade to the firmware versions listed in the table below OR to immediately apply the configuration remediation described below. The *SonicwallLDAPAdminUserChk.vbs* script (see below) can help diagnose configurations.

Note: Many non-Microsoft LDAP directories securely implement the latest LDAP RFCs and do not expose LDAP protocol vulnerabilities, however, upgrade/remediate as a precaution.

SonicOS Firmware Versions to Upgrade:

| Platforms                                                                                                    | Running Version | Upgrade to Version          |
|----------------------------------------------------------------------------------------------------|-----------------|-----------------------------|
| SuperMassive 9200 / 9400 / 9600<br>NSA 3600 / 4600 / 5600 / 6600                                                        | 6.1.x           | 6.1.1.9                     |
| NSA 2600                                                                                                    | 6.1.x           | 6.1.2.3                     |
| SuperMassive E10200 / E10400 / E10800                                                                                   | 6.0.x           | 6.0.5.0-40o<br>6.0.1.8-202o |
| NSA E-Class E5500 / E6500 / E7500 / E8500 / E8510<br>NSA 220 / 220W / 240 / 250M / 250MW /<br>2400 / 3500 / 4500 / 5000 | 5.9.x           | 5.9.0.6                     |
| TZ 100 / 100W / 105 / 105W /<br>200 / 200W / 205 / 205W /<br>210 / 210W / 215 / 215W                                    | 5.x             | 5.9.0.6<br>5.8.1.15         |
| NSA 2400MX                                                                                                    | 5.7.x           | 5.9.0.6<br>5.7.2.1          |
| PRO 2040 / 3060 / 4060 / 4100 / 5060<br>TZ 180 / 180W / 190 / 190W                                                      | 4.x             | 4.2.1.9                     |

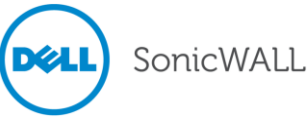

This document contains the following sections:

| Determining Vulnerable SonicOS LDAP Configurations                                      | 3  |
|-----------------------------------------------------------------------------------------|----|
| Upgrading SonicOS Firmware (Recommended)                                                | 4  |
| Remediation via SonicOS Configuration and LDAP/AD Configuration (If Not Upgrading       |    |
| SonicOS Firmware Immediately)                                                           | 5  |
| Upgrading Firmware and Importing Original Settings (After Configuration Remediation     |    |
| Steps)                                                                                  | 11 |
| Returning Your Active Directory / LDAP Server to Original Settings (After Configuration |    |
| Remediation Steps)                                                                      | 12 |
| Dell SonicWALL GMS Web Services Vulnerability                                           | 13 |
| GMS Specific Versions to Upgrade                                                        | 13 |
| GMS Remediation - Recommended Action                                                    | 13 |
| Installing the GMS Hotfix                                                               | 13 |
| Immediate GMS Configuration Remediation (Utilized Before Applying Hotfix)               | 14 |
| Using GMS to Export Configuration Settings of Managed Firewalls                         | 15 |
| Using GMS to Edit User Groups in the Managed Firewalls                                  | 15 |
| Obtaining the Recommended SonicOS Firmware Versions                                     | 16 |
| Using GMS to Upgrade Firmware                                                           | 17 |
| Using GMS to Restore Configuration Settings of Managed Firewalls                        | 18 |
| Appendix - SonicwallLDAPAdminUserChk / SonicwallLDAPAdminGroups                         | 19 |

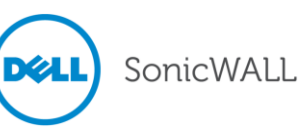

### **Determining Vulnerable SonicOS LDAP Configurations**

First, determine IF SonicOS *User > Settings* is configured to use LDAP authentication AND any usernames in Microsoft Active Directory /LDAP directories are members of SonicWALL Administrator groups (locally or in LDAP directories). IF it is determined that LDAP is *NOT* enabled in SonicOS *User > Settings*, then you may stop here.

The *SonicwallLDAPAdminUserChk.vbs* script can be used to help diagnose configurations, as it examines a SonicOS configuration (.exp file) and determines if SonicOS *User > Settings* is enabled AND if any LDAP usernames in Active Directory are members of the SonicWALL administrator groups ("SonicWALL Administrators", "Limited Administrators", "SonicWALL Read-Only Admins", "Guest Administrators"). The script is available at: <u>https://software.sonicwall.com/UtilityTools/SonicwallLDAPAdminUserChk.zip</u>.

IF it is determined that LDAP is enabled in SonicOS *User > Settings*, but there are NO SonicWALL administrator usernames found in the AD / LDAP directory, then you may stop here (however, upgrading the firmware is suggested as a precautionary measure against creating a potentially vulnerable LDAP configuration in the future).

**Note:** The **SonicwallLDAPAdminUserChk.vbs** script only searches in the LDAP directory and makes no changes to any objects in it. Also see appendix for script usage example.

To use the SonicwallLDAPAdminUserChk.vbs script:

- 1. Log into the Microsoft Active Directory Domain Controller or into another PC in the domain using a domain account with sufficient privileges to search Active Directory.
- Download the zip archive containing the *SonicwallLDAPAdminUserChk.vbs* script from: <u>https://software.sonicwall.com/UtilityTools/SonicwallLDAPAdminUserChk.zip</u>. Save it in a convenient location and unzip it to extract the script.
- 3. Log into SonicOS and use System > Settings to export settings (.exp file).
- 4. Run the script to check IF the SonicOS *User* > *Settings* is configured to use LDAP and if the Active Directory LDAP configuration contains any usernames which are members of the SonicWALL administrator groups. The command is:

cscript SonicwallLDAPAdminUserChk.vbs settings-file.exp

where *settings-file.exp* is replaced by the name of the SonicOS settings file exported from the appliance. If the script reports any of the following, then no further action is necessary:

The firewall is not configured to use LDAP for user authentication

No LDAP server is configured in the firewall settings

No SonicWALL administrator users were found in the directory

If the script reports <**Number of> SonicWALL administrator users were found in the** *directory*, then proceed with the next steps of immediately upgrading firmware or immediately making configuration changes to disable these accounts.

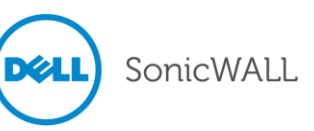

### Upgrading SonicOS Firmware (Recommended)

IF SonicOS is configured to use Microsoft Active Directory / LDAP authentication AND any AD/LDAP usernames are members of the SonicWALL Administrator groups (locally or in LDAP directories), THEN it is critical to immediately upgrade to the recommended firmware versions listed above OR immediately apply the configuration remediation. See *Determining Vulnerable SonicOS LDAP Configurations* above for diagnosis. To upgrade firmware:

#### **Note:** For upgrading SonicOS via GMS, please refer to the Using GMS to Upgrade Firmware section below. Also, see Dell SonicWALL GMS Web Services Vulnerability for instructions to patch GMS Web Services.

#### Obtaining the Recommended SonicOS Firmware Version

To obtain the new SonicOS firmware image file for your Dell SonicWALL security appliance:

- 1. In a browser on your management computer, log into your MySonicWALL account at <a href="https://www.mysonicwall.com">https://www.mysonicwall.com</a>.
- 2. In MySonicWALL, click **Downloads** in the left navigation pane to display the Download Center screen.
- 3. Select your product in the **Software Type** drop-down list to display available firmware versions.
- 4. To download the recommended firmware to your computer, click the link for the firmware version listed in table above. You can download the Release Notes and other associated files in the same way.

#### Creating a System Backup and Exporting Settings

- 1. In the System > Settings page, click **Create Backup**. SonicOS takes a "snapshot" of your current configuration settings and firmware\*, and makes it the new System Backup. Clicking **Create Backup** overwrites the existing System Backup, if any. The System Backup entry is displayed in the Firmware Management table.
- 2. To export your settings to a local file for backup purposes, click **Export Settings**. A popup window displays the name of the saved file.

\* Certain SonicWALL appliances do not support saving firmware with system backups using the **Create Backup** button.

#### Upgrading the SonicOS Firmware and Exporting Settings

- 1. On the System > Settings page, click **Upload New Firmware**.
- 2. Browse to the location where you saved the SonicOS firmware image file, select the file, and click **Upload**. After the firmware finishes uploading, it will display in the Firmware Management table.
- 3. On the System > Settings page, click the Boot icon in the row for Uploaded Firmware New!
- 4. In the confirmation dialog box, click **OK**. The appliance restarts and then displays the login page. No further action is required (issue resolved). For backup purposes, repeat the step *Creating a System Backup and Exporting Settings* above.

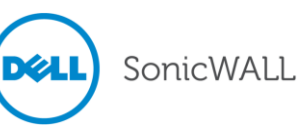

### Remediation via SonicOS Configuration and LDAP/AD Configuration (If Not Upgrading SonicOS Firmware Immediately)

IF SonicOS is configured to use Microsoft Active Directory / LDAP authentication AND any AD/LDAP usernames are members of the SonicWALL administrator groups (locally or in LDAP directories), THEN it is critical to immediately upgrade to the recommended firmware versions listed above OR immediately apply the configuration remediation. See *Determining Vulnerable SonicOS LDAP Configurations* above for diagnosis.

If not upgrading SonicOS firmware immediately, you can address the LDAP vulnerabilities by quickly performing the following configuration remediation steps on your firewall and, if required, on the Microsoft Active Directory server:

- 1. Export your SonicOS configuration settings to save the original LDAP usernames with SonicWALL administrator group memberships (to be optionally restored after firmware upgrade).
- Apply the SonicOS and Active Directory/LDAP configuration remediation (described in two parts below) to remove LDAP usernames as members of SonicWALL administrator groups (configured in SonicOS locally and, if present, on Microsoft Active Directory /LDAP servers).
- 3. Create a system backup and export configuration settings (now with LDAP usernames NOT having SonicWALL administrative group membership). *Do not overwrite the configuration file saved in step 1*.
- 4. Later, upgrade the firewall to the recommended SonicOS firmware version, and add back LDAP usernames as members of SonicWALL administrator groups (optionally importing the configuration settings that were saved in step 1).

Note: The SonicOS configuration remediation removes Web and SSH management access from any AD/LDAP username accounts with SonicWALL administrative rights, and therefore afterwards you will log into your firewall with local-only admin accounts (ie: non-LDAP usernames) for all administrative tasks. Note that local-only admin accounts can be created temporarily for any LDAP username which previously had SonicWALL administrative rights (by creating a non-LDAP username with SonicWALL administrative rights). See the Optionally Create Temporary Local Administrators section below.

To apply the SonicOS and Microsoft Active Directory / LDAP configuration remediation, follow the steps below:

- On your firewall (part 1 of 2):
- On your Microsoft Active Directory / LDAP Domain Controller (part 2 of 2):

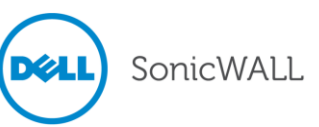

#### On your firewall (part 1 of 2):

- 1. Log into SonicOS using the built-in **admin** account.
- 2. Navigate to System > Settings.

| <ul> <li>Dashboard</li> <li>System</li> </ul> | System /                                                                    |                                     |
|-----------------------------------------------|-----------------------------------------------------------------------------|-------------------------------------|
| Status                                        | Settings                                                                    |                                     |
| Licenses                                      | @ Accept                                                                    |                                     |
| Administration                                | Cancer                                                                      |                                     |
| SNMP                                          | Settings                                                                    |                                     |
| Certificates                                  |                                                                             |                                     |
| Time                                          | Impart Cattings                                                             | Sand Disconnetic Departs to Support |
| Schedules                                     | Export Settings                                                             | Send Diagnostic Reports to Support  |
| Settings                                      |                                                                             |                                     |
| Packet Monitor                                | Firmware Management                                                         |                                     |
| Diagnostics                                   | Note: Backup Settings were created FRI JUN 20 11:47:11 2014 from version Si | onicOS Enhanced 6.1.1.6-21n         |
| Restart                                       |                                                                             |                                     |
| Network                                       | Firmware Image                                                              | Version                             |
| SonicPoint                                    | Current Firmware                                                            | SonicOS Enhanced 6.1.1.7-24n        |
| Firewall                                      | Current Firmware with Factory Default Settings                              | SonicOS Enhanced 6.1.1.7-24n        |
| Firewall Settings                             | System Backup                                                               | SonicOS Enhanced 6.1.1.6-21n        |
| DPI-SSL                                       | United New Elements                                                         |                                     |
| VoIP                                          | Upload New Firmware Create Backup                                           |                                     |

- 3. Click **Export Settings** to save a copy of your SonicOS configuration settings on your management computer. This backs up your current LDAP usernames and administrator group memberships (to be optionally restored after firmware upgrade).
- 4. Navigate to Users > Local Groups.

| SonicWALL Netwo                                    | ork Security Applia   | nce                        |                                       |               | Alert   Wi | zards   Help   Logout |
|----------------------------------------------------|-----------------------|----------------------------|---------------------------------------|---------------|------------|-----------------------|
|                                                    |                       |                            |                                       |               |            | Mode: Configuration ► |
| Ø VPN     SSL VPN     SSL VPN     Ø Virtual Assist | Users /<br>Local Grou | ups                        |                                       |               |            |                       |
| Visers Status                                      | Local Groups          |                            |                                       |               | Items 1 to | 10 (of 10) (H + > H   |
| Settings                                           | ■ > <i>≠</i>          | Name                       | Bypass content filters Guest Services | Admin Comment | VPN Access | Configure             |
| Local Users                                        | □ ▶ 1                 | Everyone                   |                                       |               | Ø          | 0                     |
| Local Groups                                       | ▶ 2                   | Trusted Users              |                                       |               | Ø          | 0                     |
| Guest Accounts                                     | ▶ 3                   | Content Filtering Bypass   | Ø                                     |               | Ø          | 0                     |
| Guest Status                                       | ▶ 4                   | Limited Administrators     | 1                                     | .td.          | Ø          | 0                     |
| 🕨 📰 High Availability                              | ▶ 5                   | SonicWALL Administrators   |                                       | Full          | Ø          | 0                     |
| Security Services                                  | ▶ 6                   | SonicWALL Read-Only Admins |                                       | Rd-Only       | Ø          | 0                     |
| WAN Acceleration                                   | ▶ 7                   | Guest Services             | 0                                     |               | Ø          | 0                     |
| AppFlow                                            | ▶ 8                   | Guest Administrators       |                                       | Guest         | Ø          | 0                     |
| ▶ 🖳 Log                                            |                       | SSLVPN Services            |                                       |               | Ø          | 0                     |
|                                                    | ► 10                  | Content Filtering Override |                                       |               | Ø          | Ø×                    |
|                                                    | Add Group             | Delete                     |                                       |               |            | Delete All            |

Perform steps *a*, *b*, and *c* for <u>each</u> of the four SonicWALL Administrator groups: "SonicWALL Administrators", "Limited Administrators", "SonicWALL Read-Only Admins", "Guest Administrators":

- a) Click the Configure button in the row for the administrator group.
- b) In the Edit Group window, on the Members tab, do one of the following:
  - Remove all Active Directory / LDAP usernames by selecting the member(s) and clicking the left arrow button.
  - If all members are Active Directory / LDAP usernames, click Remove All.

| Settings Members                                                                           | VPN Access     | CFS Policy                                 | Bookmark                                                   |
|--------------------------------------------------------------------------------------------|----------------|--------------------------------------------|------------------------------------------------------------|
| Non-Memberships Non-Member Users and Groups: Content Filtering Bypass Guest Administrators | Member Users a | and Groups:                                |                                                            |
| Guest Services<br>Limited Administrators<br>SonicWALL Read-Only Admins<br>SSLVPN Services  | chris_d        | Remove AI<br>Click to remo<br>from the Mer | I Users and Gro<br>ve all users and g<br>nber Users and Gr |

c) Click OK to apply the change and return to the Users > Local Groups page.

#### Optionally Create Temporary Local Administrators

The SonicOS configuration remediation removes Web and SSH management access from any AD/LDAP username accounts with SonicWALL administrative rights, therefore local-only admin accounts may be created temporarily for any LDAP username which previously had SonicWALL administrative rights (by creating a non-LDAP username with SonicWALL administrative rights; for example, create the username "johnsmith\_sonicwall" and add this username as a member of the local group "SonicWALL Administrators").

These steps are:

- 1. Log into SonicOS using the built-in **admin** account.
- 2. Navigate to Users > Local Users.
- 3. Click Add User.
- 4. On the **Settings** tab, in the **Name** field, type in the new local username, ensuring the username is NOT an AD/LDAP username. For example, if you have an LDAP username, *johnsmith*, type in an unlikely AD/LDAP username like *johnsmith\_sonicwall*.
- 5. In the **Password** field, type in a password for this local user.
- 6. In the **Confirm Password** field, type in the password again.

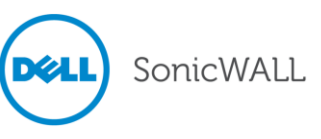

- 7. On the **Groups** tab, select the appropriate SonicWALL administrator group:
  - Limited Administrators
  - SonicWALL Administrators
  - SonicWALL Read-Only Admins
  - Guest Administrators
- 8. Click the right arrow button to move the selected group into the Member Of list.
- 9. Click OK.
- 10. Inform the SonicWALL admin user of their revised local username/credentials.

After the firmware is upgraded, you can import the previously saved configuration settings to the firewall causing these temporary local accounts to be removed and restoring the previously configured AD/LDAP usernames.

#### On your Microsoft Active Directory / LDAP Domain Controller (part 2 of 2):

Use either of the following methods presented in this section:

- Manual method appropriate for either Active Directory or other types of LDAP servers
- Scripted method only for Microsoft Active Directory servers

#### Manual method:

IF SonicWALL administrator group names (shown in the table below) are present in your Active Directory or LDAP configuration, THEN simply rename these groups to disable them from being used by SonicOS to authenticate administrators.

- 1. Log into the Domain Controller as the domain administrator.
- 2. Do one of the following:
  - On an Active Directory server, open Active Directory Users and Computers.
  - On any other type of LDAP server, open an appropriate update utility or application.
- 3. Locate all instances of the SonicOS administrator groups and rename the administrator groups by prefixing each with an underbar "\_".

| SonicWALL Administrator Group Name: | Disable by Renaming to:     |
|-------------------------------------|-----------------------------|
| Limited Administrators              | _Limited Administrators     |
| SonicWALL Administrators            | _SonicWALL Administrators   |
| SonicWALL Read-Only Admins          | _SonicWALL Read-Only Admins |
| Guest Administrators                | _Guest Administrators       |

4. Save and apply the changes.

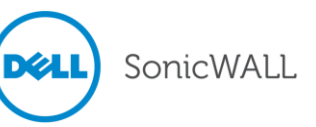

#### Scripted method (Active Directory Only):

#### Checking –

Use the *SonicwallLDAPAdminUserChk.vbs* script to determine if any LDAP usernames in Active Directory are members of the SonicWALL administrator groups ("SonicWALL Administrators", "Limited Administrators", "SonicWALL Read-Only Admins", "Guest Administrators"). The script is available at: https://software.sonicwall.com/UtilityTools/SonicwallLDAPAdminUserChk.zip.

**Note:** This script only searches in the LDAP directory. It makes no changes to any objects in it.

To use the SonicwallLDAPAdminUserChk.vbs script:

- 1. Log into the Microsoft Active Directory Domain Controller or into another PC in the domain using a domain account with sufficient privileges to search Active Directory.
- Download the zip archive containing the *SonicwallLDAPAdminUserChk.vbs* script from: <u>https://software.sonicwall.com/UtilityTools/SonicwallLDAPAdminUserChk.zip</u>. Save it in a convenient location and unzip it to extract the script.
- 3. Log into SonicOS and use System > Settings to export settings (.exp file).
- 4. Run the script to check if the Active Directory configuration contains any usernames which are members of the SonicWALL administrator groups. The command is:

cscript SonicwallLDAPAdminUserChk.vbs settings-file.exp

where *settings-file.exp* is replaced by the name of the settings file exported from the appliance. If the script reports any of the following, then no further configuration action is necessary:

The firewall is not configured to use LDAP for user authentication

#### No LDAP server is configured in the firewall settings

No SonicWALL administrator users were found in the directory

If the script reports <**Number of> SonicWALL administrator users were found in the** *directory*, then proceed with the next steps of immediately upgrading firmware or immediately making configuration changes to disable these accounts.

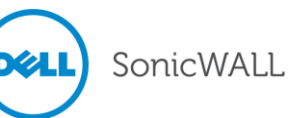

#### Disabling –

Dell SonicWALL provides the *SonicwallLDAPAdminGroups.vbs* script to assist in disabling the SonicWALL administrator groups configured in Active Directory from being used by SonicOS to authenticate administrators. The script is available at:

https://software.sonicwall.com/UtilityTools/SonicwallLDAPAdminGroups.zip

The SonicwallLDAPAdminGroups.vbs script provides:

- **disable** option disables the SonicWALL administrator groups that are configured in Active Directory.
- **enable** option re-enables SonicWALL administrator groups previously disabled using the script's **disable** option. Use the **enable** option only after upgrading the firmware on your firewall (refer to the *Returning Your Active Directory / LDAP Server to Original Settings* section).

To use the *SonicwallLDAPAdminGroups.vbs* script:

- 1. Log into the Microsoft Active Directory Domain Controller or into another machine in the domain with sufficient privileges. The **disable** and **enable** options require that you log in using an account that has permissions to make changes in Active Directory.
- Download the zip archive containing the SonicwallLDAPAdminGroups.vbs script from: <u>https://software.sonicwall.com/UtilityTools/SonicwallLDAPAdminGroups.zip</u> Save it in a convenient location and unzip it to extract the script.
- 3. Run the script to **disable** the SonicWALL administrator groups present in Active Directory from being used by SonicOS to authenticate administrators.
  - If running the script on the domain controller, the command is: cscript SonicwallLDAPAdminGroups.vbs /disable
  - Otherwise:

cscript SonicwallLDAPAdminGroups.vbs /disable domain-controller

where *domain-controller* is replaced by the DNS name or IP address of the domain controller.

- 4. Confirm the *disable* action when prompted.
- 5. The SonicWALL administrator groups in Active Directory have now been renamed (by prefixing each SonicWALL administrator group name with underbar "\_") which disables SonicOS from using Active Directory to authenticate administrators.
- 6. Once SonicOS firewalls using Active Directory have been upgraded to firmware versions that prevent the LDAP vulnerabilities, the script can be run with the **enable** option to easily restore the AD SonicWALL administrator group names, thus allowing SonicOS to utilize AD to authenticate administrators.

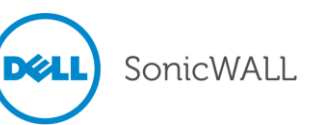

# Upgrading Firmware and Importing Original Settings (After Configuration Remediation Steps)

**Note:** This section provides instructions in case you did not immediately upgrade SonicOS Firmware, and instead followed Remediation via SonicOS Configuration and LDAP/AD Configuration, and are now upgrading SonicOS Firmware after having completed those steps.

If you are now ready to upgrade to the recommended firmware version, and if you followed the configuration remediation steps above, THEN, after upgrading, you may be able to import your original settings to reinstate your AD/LDAP usernames within administrative groups in SonicOS, and, if necessary, re-enable the SonicWALL administrator groups in the AD/LDAP server.

#### Obtaining the Recommended SonicOS Firmware Version

To obtain the new SonicOS firmware image file for your Dell SonicWALL security appliance:

- 1. In a browser on your management computer, log into your MySonicWALL account at <a href="https://www.mysonicwall.com">https://www.mysonicwall.com</a>.
- 2. In MySonicWALL, click **Downloads** in the left navigation pane to display the Download Center screen.
- 3. Select your product in the **Software Type** drop-down list to display available firmware versions.
- 4. To download the recommended firmware to your computer, click the link for the firmware version listed in table above. You can download the Release Notes and other associated files in the same way.

#### Creating a System Backup and Exporting Your Settings

- On the System > Settings page, click Create Backup. SonicOS takes a "snapshot" of your current configuration settings and firmware\*, and makes it the new System Backup. Clicking Create Backup overwrites the existing System Backup, if any. The System Backup entry is displayed in the Firmware Management table.
- 2. To export your settings to a local file for backup purposes, click **Export Settings**. A popup window displays the name of the saved file.

\* Certain SonicWALL appliances do not support locally saved full system backups using the **Create Backup** button.

#### Upgrading the SonicOS Firmware

- 1. On the System > Settings page, click **Upload New Firmware**.
- 2. Browse to the location where you saved the SonicOS firmware image file, select the file, and click **Upload**. After the firmware finishes uploading, it will display in the Firmware Management table.
- 3. On the System > Settings page, click the Boot icon in the row for **Uploaded Firmware - New!**
- 4. In the confirmation dialog box, click **OK**. The appliance restarts and then displays the login page. Log in using the built-in **admin** account.

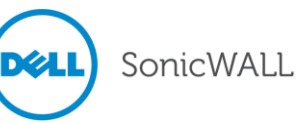

#### Importing Your Original Configuration Settings to SonicOS

- 1. On the System > Settings page, click Import Settings.
- 2. Select the previously exported configuration file which contains the original AD/LDAP usernames and SonicWALL administrator groups settings.

# Returning Your Active Directory / LDAP Server to Original Settings (After Configuration Remediation Steps)

After upgrading your firewall to the firmware listed in the table at the beginning of this document, on your Active Directory / LDAP server, use one of the following methods:

#### Manual method:

- 1. Log into the Domain Controller as the domain administrator.
- 2. Do one of the following:
  - On an Active Directory server, open Active Directory Users and Computers.
  - On any other type of LDAP server, open an appropriate update utility or application.
- 3. Locate all instances of the SonicWALL administrator groups and rename them to their original names by removing the underbar "\_".

| Temporary Remediation Group Name | Rename to Original:        |
|----------------------------------|----------------------------|
| _Limited Administrators          | Limited Administrators     |
| _SonicWALL Administrators        | SonicWALL Administrators   |
| _SonicWALL Read-Only Admins      | SonicWALL Read-Only Admins |
| _Guest Administrators            | Guest Administrators       |

4. Save and apply the changes.

#### Scripted method (Active Directory Only):

Run the **SonicwallLDAPAdminGroups.vbs** script with the **enable** option to reinstate the SonicWALL administrator groups in Active Directory, and restore administrative rights for their group members.

- 1. Log into the Domain Controller or into another machine in the domain, using an account that has permissions to make changes in Active Directory.
- 2. Run the *SonicwallLDAPAdminGroups.vbs* script to re-enable administration by members of the SonicWALL administrators groups.
  - If running the script on the domain controller, the command is: cscript SonicwallLDAPAdminGroups.vbs /enable
  - Otherwise:

cscript SonicwallLDAPAdminGroups.vbs /enable [domain-controller]

where [domain-controller] is replaced by the DNS name or IP address of the domain controller.

3. Confirm the *enable* action when prompted.

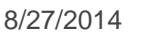

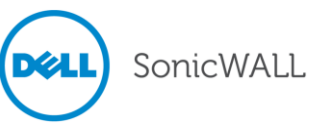

### Dell SonicWALL GMS Web Services Vulnerability

Dell SonicWALL has discovered an authentication vulnerability exposed when using GMS Web Services involving LDAP, Active Directory, and RADIUS authentication servers. This vulnerability is exposed only if you have GMS users in *LocalDomain* that use the above third party authentication servers for authentication and you use GMS Web Services (the iPhone App and ConnectWise Tool utilize GMS Web Services).

**Note:** GMS Web Browser UI and CLI, Analyzer, and ViewPoint based logins are not vulnerable. GMS Users created in domains other than LocalDomain are not vulnerable.

| Platforms                                              | Running these GMS Versions | Apply this Hotfix |
|--------------------------------------------------------|----------------------------|-------------------|
| GMS Windows /<br>GMS Virtual Appliance /<br>UMA EM5000 | GMS 6.0, 7.0, 7.1, 7.2     | Hotfix 150412     |

### GMS Specific Versions to Upgrade

### **GMS Remediation - Recommended Action**

If you use Dell SonicWALL GMS to manage SonicWALL appliances, it is recommended to utilize GMS to immediately upgrade the firmware or make the necessary configuration remediation on the managed devices (see steps below). It is recommended to perform the *Immediate GMS Configuration Remediation* procedure first, and then follow the *Installing the GMS Hotfix* step after completing the recommended actions to the SonicWALL firewalls.

### Installing the GMS Hotfix

To download and install the Hotfix:

- 1. In a browser, log into MySonicWALL at <a href="https://www.mysonicwall.com/">https://www.mysonicwall.com/</a>.
- 2. Download Hotfix 150412 from the Downloads > Download Center page.
- 3. Log into the System Management Interface (*/appliance*) of your UMA or GMS system, then navigate to the **System > Settings** page.
- 4. Click the **Choose File** button, then select the Hotfix file.
- 5. Click the **Apply** button. The UMA or Virtual Appliance will automatically restart once the upgrade is completed. On a GMS Software (Windows) installation, you must explicitly reboot the system.

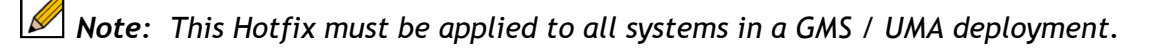

### Immediate GMS Configuration Remediation (Utilized Before Applying Hotfix)

The immediate remediation is to disable Web Services for any user who is using a third party authentication server.

- 1. In the GMS management interface, navigate to Console Panel > Management > Users.
- 2. On the **General** tab, select users who are authenticated with a third party authentication server.
- 3. On the Action Permissions tab, clear the Use Web Services checkbox.

| Image View       Image View         Manage View       Image View         Dashboard       Image View         Image See View       Image View         Others       Image View         Others       Image View         Image View       Image View                                                                                                    | alad use                                                                                                    | Madifu Hait        | Delete Lieit      |
|----------------------------------------------------------------------------------------------------|----------------------------------------------------------------------------------------------------|--------------------|-------------------|
| Rename Unit                                                                                                    |                                                                                                    | Irriodiry Unic     |                   |
| Views  Manage View  Change View  Change View  Change View  Change Geo View  Change Geo View  Modify Geo Location  Change Geo View  Change Geo View  Change Geo View  Change Geo View  Lise Web Services                                                                                                    | Rename Unit                                                                                                    | Login to Unit      | Modify Properties |
| Views  Manage View  Change View  Dashboard  Show Universal Dashboard  Change Geo View  Modify Geo Location  Show Universal Scheduled Reports  Others  Chars  Dashboard  Line  Line Line | <ul> <li>Re-assign Agencs</li> </ul>                                                                             |                    |                   |
|                                                                                                    | Views                                                                                                    |                    |                   |
| Dashboard  Show Universal Dashboard  Show Universal Scheduled Reports  Others  Enable CLI Show 'Switch' link  Use Web Services                                                                                                    | Manage View                                                                                                    | Change View        |                   |
| Destributed<br>Show Universal Dashboard<br>Change Geo View   Modify Geo Location<br>Show Universal Scheduled Reports<br>Others<br>PEnable CLI<br>Show 'Switch' link<br>Use Web Services                                                                                                    | Dackboard                                                                                                    |                    |                   |
| Change Geo View  Modify Geo Location  Show Universal Scheduled Reports  Others  Enable CLI  Show 'Switch' link  Use Web Services                                                                                                    | Show Universal Dash                                                                                              | board              |                   |
|                                                                                                    |                                                                                                    | alter de contracte |                   |
| Show Universal Scheduled Reports Others  Finable CLI Show 'Switch' link Use Web Services                                                                                                    | Change Geo view                                                                                                  | Modiry Geo Locado  | n                 |
| Others<br>PEnable CLI<br>Show 'Switch' link<br>Use Web Services                                                                                                    | Show Universal Sche                                                                                              | duled Reports      |                   |
| ■Enable CLI ■Show 'Switch' link Use Web Services                                                                                                    | Others                                                                                                    |                    |                   |
| Show 'Switch' link                                                                                                    | ✓Enable CLI                                                                                                    |                    |                   |
| Use Web Services                                                                                                    | Show 'Switch' link                                                                                               |                    |                   |
|                                                                                                    | and the second second second second second second second second second second second second second second second | 1                  |                   |
|                                                                                                    | I ise Web Services                                                                                               |                    |                   |
|                                                                                                    | I ise Web Services                                                                                               |                    |                   |
|                                                                                                    | Use Web Services                                                                                                 |                    |                   |
|                                                                                                    | Use Web Services                                                                                                 | <u></u>            |                   |
|                                                                                                    | Use Web Services                                                                                                 |                    |                   |
|                                                                                                    | Use Web Services                                                                                                 |                    | ✓Indate           |

4. Click Update.

**Note:** This operation can be done at the group level (**User Type**), in which case the changes at the group level for **Action Permissions** will be pushed to all users belonging to that User Type. By default, this checkbox is unchecked for all User Types for all Domains, except for the **Administrators** user type.

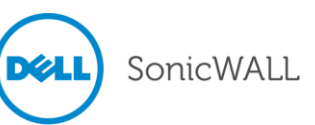

### Using GMS to Export Configuration Settings of Managed Firewalls

- 1. Log into GMS.
- 2. Select the Global, Group, or Unit level node.
- 3. In the Policies Panel > System > Settings screen, click **Update** in the *Store New Settings* section.

| Policies Reports                                                                                                    | Saved Settings                                                                                                    |
|----------------------------------------------------------------------------------------------------|----------------------------------------------------------------------------------------------------|
| <ul> <li>System</li> <li>Status</li> <li>Administrator</li> <li>Management</li> <li>SNMP</li> <li>Certificates</li> </ul> | statusUpdate 4 (NSA 240 - SA09.124; Jun 28, 2014 04:25:25; Firmware: SonicOS Enhanced 5.6.1.4-150-HF-92753 - English)<br>statusUpdate 3 (NSA 240 - 5A09.124; Jun 21, 2014 04:23:51; Firmware: SonicOS Enhanced 5.6.1.4-150-HF-92753 - English)<br>statusUpdate 2 (NSA 240 - 5A09.124; Jun 14, 2014 04:49:06; Firmware: SonicOS Enhanced 5.6.1.4-150-HF-92753 - English)<br>statusUpdate 1 (NSA 240 - 5A09.124; Jun 7, 2014 04:49:06; Firmware: SonicOS Enhanced 5.6.1.4-150-HF-92753 - English)<br>statusUpdate (NSA 240 - 5A09.124; Jun 7, 2014 04:26:08; Firmware: SonicOS Enhanced 5.6.1.4-150-HF-92753 - English)<br>statusUpdate (NSA 240 - 5A09.124; Jun 7, 2014 04:26:08; Firmware: SonicOS Enhanced 5.6.1.4-150-HF-92753 - English)<br>statusUpdate (NSA 240 - 3F8.21; Jun 28, 2014 04:25:48; Firmware: SonicOS Standard 3.9.0.1-7s - English) |
| Time<br>Schedules<br>Tools                                                                                                | <ul> <li>✓ Save the settings to a local file</li> <li>✓ Delete the settings</li> </ul>                                                                                                    |
| Info<br>Settings                                                                                                    | Store New Settings                                                                                                    |
| <ul> <li>Network</li> <li>DHCP</li> <li>Switching</li> </ul>                                                              | Name:       SavedSettings            • Store settings read from unit           Update                                                                                                    |

### Using GMS to Edit User Groups in the Managed Firewalls

If you have created groups with the same SonicOS administrator group names in your Active Directory or LDAP configuration, you can remove the members of these groups in SonicOS to prevent exploitation of the vulnerability.

This procedure takes a backup of the Firewall Configuration Settings and stores it in the GMS database.

- In GMS, select the Global, Group, or Unit level node. If you added users to the affected SonicOS administrator groups at a global or group level node, you should apply the following steps at the corresponding node. This allows you to delete the administrator group members for multiple Firewalls at the same time.
- 2. Navigate to the Policies Panel > Users > Local Groups screen.

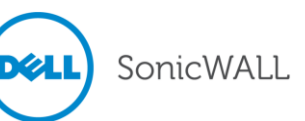

- 3. Perform steps *a*, *b*, and *c* for <u>each</u> of the four SonicWALL Administrator groups: "SonicWALL Administrators", "Limited Administrators", "SonicWALL Read-Only Admins", "Guest Administrators":
  - a) Click the Configure button in the row for the administrator group.
  - b) In the Edit Group window, on the Members tab, do one of the following:
    - Remove all Active Directory / LDAP usernames by selecting the member(s) and clicking the left arrow button.
    - If all members are Active Directory / LDAP usernames, click **Remove All**.

| roup Membershij                                                                    | ps                                                                                  |                   |                                          |                                                                        |
|------------------------------------------------------------------------------------|-------------------------------------------------------------------------------------|-------------------|------------------------------------------|------------------------------------------------------------------------|
| Non-Member Us                                                                      | sers and Groups:                                                                    | Member Users a    | and Groups:                              |                                                                        |
| Content Filt<br>Guest Admi<br>Guest Servi<br>Limited Adm<br>SonicWALL<br>SSLVPN Se | ering Bypass<br>inistrators<br>ces<br>ninistrators<br>. Read-Only Admins<br>ervices | alan_b<br>chris_d | Remove A<br>Click to remo<br>from the Me | II Users and Groups<br>we all users and group<br>mber Users and Groups |

c) Click **OK** to apply the change and return to the Users > Local Groups page.

#### **Obtaining the Recommended SonicOS Firmware Versions**

To obtain the new SonicOS firmware image files for your managed firewalls:

- 1. In a browser on your management computer, log into your MySonicWALL account at <a href="https://www.mysonicwall.com">https://www.mysonicwall.com</a>.
- 2. Navigate to the **Downloads > Download Center** page.
- 3. For each managed firewall model, select the model in the **Software Type** drop-down list to display available firmware versions.
- 4. To download the recommended firmware to your computer, click the link for the firmware version you want. You can download the Release Notes and other associated files in the same way.

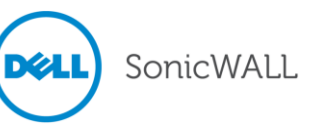

### Using GMS to Upgrade Firmware

While it is possible to upgrade the firmware of a managed firewall at the Unit level, it will be more efficient to perform the upgrade at the Group level.

- 1. Log into the System Management Interface (/appliance) of your UMA or GMS system.
- Set the TreeControl View to Model View.
   This organizes all managed firewalls by models, so that the same firmware can be applied at the group level where the group level node is a model name.
- 3. In the left pane, select a Model.
- 4. Under Firmware Upgrade from Local File, click Browse.
- 5. Select the firmware file for that Model that you downloaded from MySonicWALL.
- 6. Click the blue checkmark image on the left.

| SonicWALL GMS 7.                                                                                                    | 2                                                                                                    | Dashboard Firewall SRA CDP ES Monitor                                                                                                    |
|----------------------------------------------------------------------------------------------------|----------------------------------------------------------------------------------------------------|----------------------------------------------------------------------------------------------------|
| ModelView (LocalDomain)<br>Model : NSA 220<br>Model : NSA 220<br>Model : NSA 220<br>Model : NSA 220<br>Model : NSA 240<br>Model : NSA 240<br>Model : NSA 2400 MX<br>Model : NSA 2400 MX<br>Model : NSA 250 M wireless-<br>Model : NSA 4500<br>Model : NSA 4500<br>Model : NSA 4600<br>Model : NSA 4600<br>Model : NSA 5600<br>Model : NSA 5600<br>Model : RO 5660<br>Model : RO 5660<br>Model : RO 5660<br>Model : T2 150 Standard<br>Model : T2 150 Standard<br>Model : T2 180 Wireless Sta<br>Model : T2 190 Wireless Sta<br>Model : T2 200 wireless-N<br>Model : T2 200 wireless-N<br>Model : T2 200 wireless-N<br>Model : T2 210 Model : T2 205<br>Model : T2 210 Model : T2 205<br>Model : T2 200 Wireless Sta | Policies       Reports         > Switching          > Diagnostics          > 3G/4G/Modem          > SonicPoint          > Wireless          > Wiseless          > WGS          > Firewall          > Firewall Settings          > DPI-SSL          > VoIP          > Anti-Spam          > VPN          > SSL VPN          > Virtual Assist          > Users          > Web Filters          > Application Filters          > Content Filter          > Flow Activity          > Log          Register/Upgrades          Register SonicWALLs | NSA 240 :: Firmware Upgrade  Current Status  Appliances that are registered, and can be upgraded: 2  Firmware Upgrade from GMS Server  ✓  ✓ Upgrade from Local File  ✓  Firmware Upgrade from mySonicWALL.com  ✓ Upgrade to latest firmware available at mySonicWALL.com |

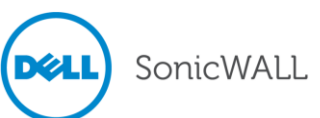

### Using GMS to Restore Configuration Settings of Managed Firewalls

- 1. Log into GMS.
- 2. In the TreeControl, select the Unit for which the Configuration Settings needs to be restored.
- 3. Navigate to the Policies Panel > System > Settings screen.
- 4. Select the first item in the Saved Settings list.
- 5. Click Restore the settings to the unit.
- 6. Select the next item in the Saved Settings list.
- 7. Click Restore the settings to the unit.
- 8. Repeat steps 6 & 7 until all settings have been restored.

| Policies Reports                                                             | Saved Settings                                                                                                    |
|------------------------------------------------------------------------------|----------------------------------------------------------------------------------------------------|
| System     Status     Administrator     Management     SNMP     Certificates | statusUpdate_4 (Jun 28, 2014 04:25:25; Firmware: SonicOS Enhanced 5.6.1.4-15o-HF-92753 - English)<br>statusUpdate_3 (Jun 21, 2014 04:23:51; Firmware: SonicOS Enhanced 5.6.1.4-15o-HF-92753 - English)<br>statusUpdate_2 (Jun 14, 2014 04:40:22; Firmware: SonicOS Enhanced 5.6.1.4-15o-HF-92753 - English)<br>statusUpdate_1 (Jun 7, 2014 04:49:06; Firmware: SonicOS Enhanced 5.6.1.4-15o-HF-92753 - English)<br>statusUpdate_1 (Jun 7, 2014 04:26:08; Firmware: SonicOS Enhanced 5.6.1.4-15o-HF-92753 - English)<br>statusUpdate (May 31, 2014 04:26:08; Firmware: SonicOS Enhanced 5.6.1.4-15o-HF-92753 - English) |
| Time                                                                         | Save the settings to a local file                                                                                                    |
| Schedules                                                                    | ✓ Restore the settings to the unit                                                                                                    |
| Info                                                                         | V Delete the settings                                                                                                    |
| Settings                                                                     |                                                                                                    |
| Network                                                                      | Store New Settings                                                                                                    |

#### Appendix - SonicwallLDAPAdminUserChk / SonicwallLDAPAdminGroups

This section provides technical information about the command usage and options available in the following Visual Basic scripts, downloadable from the links below:

SonicwallLDAPAdminUserChk.vbs: https://software.sonicwall.com/UtilityTools/SonicwallLDAPAdminUserChk.zip

#### SonicwallLDAPAdminGroups.vbs:

https://software.sonicwall.com/UtilityTools/SonicwallLDAPAdminGroups.zip

#### SonicwallLDAPAdminUserChk.vbs Usage

------

 $\verb"SonicwallLDAPAdminUserChk.vbs"$ 

Script to check if any user accounts exist in Active Directory that are set as administrative users for a Dell SonicWALL firewall, getting the latter information from a settings(.exp) file exported from the firewall.

SonicwallLDAPAdminUserChk can be run on the domain controller or from another machine in the domain. It can be run from any domain account that is able to make searches in Active Directory.

Note that this script only searches in the LDAP directory. It makes no changes to any objects in it.

Use 'cscript SonicwallLDAPAdminUserChk.vbs /help' for help.

Copyright (c) 2014, Dell SonicWALL Inc.

Usage:

cscript SonicwallLDAPAdminUserChk.vbs [options] <file.exp>
cscript SonicwallLDAPAdminUserChk.vbs [options] /rerun
cscript SonicwallLDAPAdminUserChk.vbs /?
cscript SonicwallLDAPAdminUserChk.vbs /help

- /rerun: Read the appliance user / user group configuration from the file that was that was saved on a previous run rather than reading from the .exp file again. For a re-run with the same firewall's configuration this is much quicker than re-reading and decoding the exported settings again.
- /server: Specify the host name or IP address of the LDAP server on which to search. If this is not given, then SonicwallLDAPAdminUserChk will use the LDAP server that is configured on the firewall. If this is being run on the server itself, then you can specify it as 'localhost'.
- /domain: The DNS name of the domain to search under. If a domain is not given, then SonicwallLDAPAdminUserChk will look it up in the directory's RootDSE (it should only be necessary to specify it should that fail for some reason).
- /norefs: Search only under the domain on the server, ignoring any references to other servers. If this is not given, then the default is to search from the top of the forest and follow returned references to other domain controllers in it.

```
/subrefs: Search the domain on the server and its sub domains, but ignoring any
references to higher level (parent) domain.
```

```
/verbose: Be more verbose in reporting what is found.
```

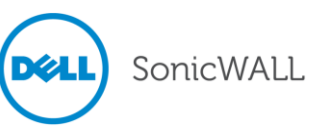

#### Usage Example for SonicwallLDAPAdminUserChk.vbs

When you run the SonicwallLDAPAdminUserChk.vbs script, the output may be similar to the following example:

```
: cscript SonicwallLDAPAdminUserChk.vbs sonicwall.exp
     Microsoft (R) Windows Script Host Version 5.8
     Copyright (C) Microsoft Corporation. All rights reserved.
     Dell SonicWALL Administrative User Check Script Version 1.5
     Reading the export file...
     Decoding the export file (this may take a while)...
     . . .
     Found a local administrative user group: SW Admins
     Found a local administrative user: john_smith
     Found a local administrative user: bob jones
     Found a local administrative user: bob local
     An LDAP search will now be made to check if those users/groups exist in the
     LDAP directory.
     Press enter to continue
     Searching under domain DN: DC=example, DC=com
     Searching for the administrative users that were found in the firewall settings
     Found 2 of the 3 users in the directory
     Searching for the administrative groups that were found in the firewall
     settings
     Found group SW Admins
       - at CN=Sw Admins, CN=Users, DC=example, DC=com
     Searching for users who are members of those groups
     Found 1 user
     Found administrative users set on the firewall and existing in the directory:
       - john smith at CN=John Smith, OU=Users, OU=IT, OU=Domain
     Users, DC=example, DC=com
       - bob jones at CN=Bob Jones,OU=Users,OU=IT,OU=Domain Users,DC=example,DC=com
     Found users in the directory set as administrative via groups on the firewall:
       - mary joe at CN=Mary Joe,OU=Users,OU=IT,OU=Domain Users,DC=example,DC=com
     3 Dell SonicWALL administrator users were found in the directory
```

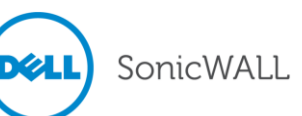

#### SonicwallLDAPAdminGroups.vbs Usage

\_\_\_\_\_ SonicwallLDAPAdminGroups.vbs Script to rename the administrative user groups for the DELL SonicWALL firewall in Active Directory in order to temporarily disable management by LDAP-authenticated users by removing any firewall administrative rights that have been set there. SonicwallLDAPAdminGroups can be run on the domain controller or from another machine in the domain. For the /check option it can normally be run from any domain account, for the /disable and /enable options it must be run from an account that has administrative rights to make changes in the directory. Use 'cscript SonicwallLDAPAdminGroups.vbs /help' for help. Copyright (c) 2014, DELL SonicWALL Inc. \_\_\_\_\_\_ Usage: cscript SonicwallLDAPAdminGroups.vbs /check [options] [server] [domain] cscript SonicwallLDAPAdminGroups.vbs /disable [options] [server] [domain] cscript SonicwallLDAPAdminGroups.vbs /enable [options] [server] [domain] cscript SonicwallLDAPAdminGroups.vbs /? cscript SonicwallLDAPAdminGroups.vbs /help Check if any DELL SonicWALL administrative user groups exist in /check: the directory on the server, and if so, if they have any members. /disable: Disable administration of DELL SonicWALL firewalls. The script will find all DELL SonicWALL administrative groups in the directory and rename them from '<name>' to ' <name>', effectively removing all user administrative rights to DELL SonicWALL firewalls that have been set there. Note that it will not affect any administrative rights that are set on the firewalls. /enable: Re-enable administration of DELL SonicWALL firewalls. This will undo the effects of a previous run with /disable by finding all the previously renamed groups and restoring their correct names, hence restoring the DELL SonicWALL firewall administrative rights of their member users. Search only under the domain on the local or given server, ignoring /norefs: any references to other servers. If this is not given, then the default is to search from the top of the forest and follow returned references to other domain controllers in it.

/subrefs: Search the domain on the local or given server and its sub domains, but ignoring any references to higher level (parent) domain.

SonicwallLDAPAdminGroups can be run on the domain controller or from another machine in the domain. For the /check option it can normally be run from any domain account, for the /disable and /enable options it must be run from an account that has administrative rights to make changes in the directory.

If running SonicwallLDAPAdminGroups on the machine where the directory is located, then server can be omitted, or it can be given as 'localhost' if the domain is to be specified. If the domain is not specified, then SonicwallLDAPAdminGroups will look it up in the directory's RootDSE (it should only be necessary to specify it should that fail for some reason).

Note that this script only renames the DELL SonicWALL administrative groups in the LDAP directory: SonicWALL Administrators, SonicWALL Read-Only Admins, Limited Administrators and Guest Administrators. It makes no other changes to them and in no way updates or renames any other objects in the directory.

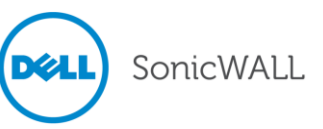